## TUTORIAL PARA PRIMEIRO ACESSO AO JSM (JIRA SERVICE MANAGEMENT)

## PÚBLICO EXTERNO: Clique no link

https://unicamp-agil.atlassian.net/servicedesk/customer/portal/23, e na página que abrir, digite seu email para efetuar o cadastro:

| 1       |                                      |       |
|---------|--------------------------------------|-------|
| N. Carl | Catálogo de Serviços UNICAMP         |       |
|         | UNICAMP                              | PS    |
|         | Bem-vindo ao Service Desk da Unicamp | Se 2/ |
|         | Insira o e-mail para entrar ou se    |       |
|         | inscrever                            |       |
|         | Endereço de e-mail                   |       |
|         | L                                    |       |
|         | Próximo                              |       |

Desenvolvido por 🍫 Jira Service Management

Após digitar seu email, clique em "FAZER INSCRIÇÃO COM SENHA":

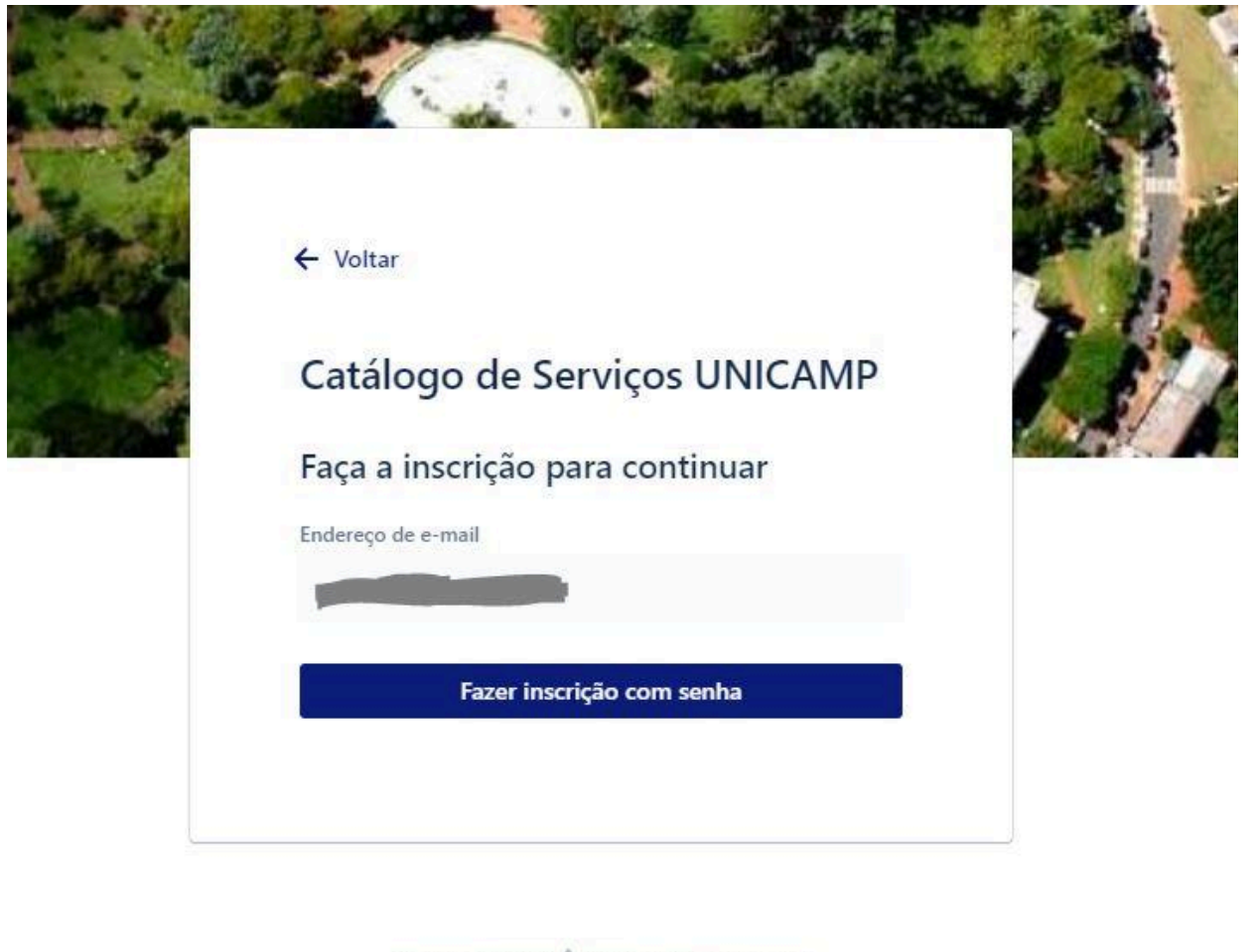

Desenvolvido por 👍 Jira Service Management

Aparecerá a tela abaixo, informando que foi enviado um email para o endereço informado, para finalizar o cadastro. Caso não receba o email, clique em "reenviar link de inscrição".

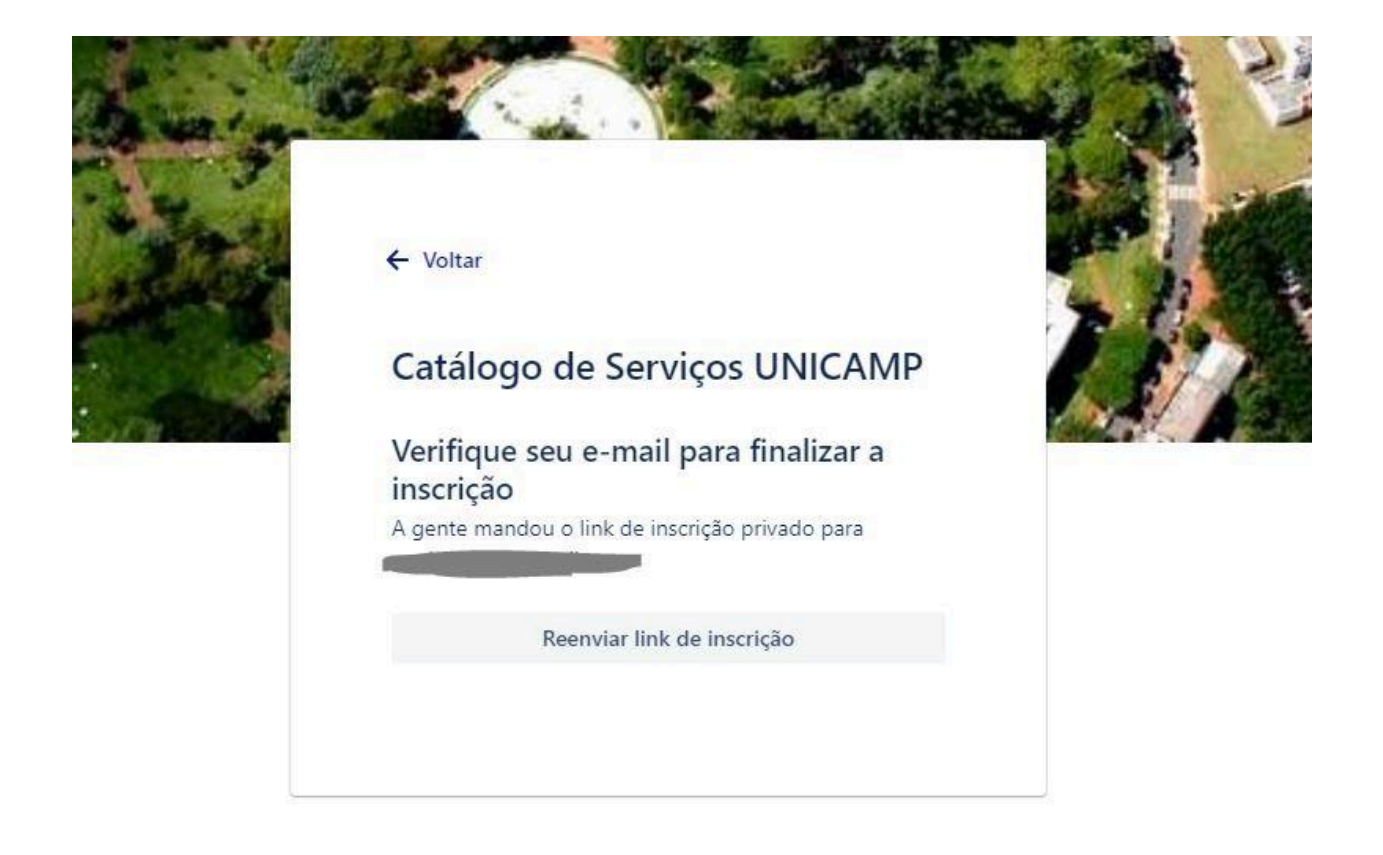

Desenvolvido por 쏅 Jira Service Management

Abra sua caixa de emails, e verifique o email enviado. Será parecido com o email abaixo (clique em "SIGN UP" para prosseguir):

| Q | Pesquisar e-mail 프                                                                                                    |
|---|----------------------------------------------------------------------------------------------------|
| ÷ |                                                                                                    |
|   | Finish signing up to Catálogo de Serviços UNICAMP Caixa de entrada x                                                         |
| - | Catálogo de Serviços UNICAMP <jira@unicamp-agil.atlassian.net><br/>para mim ▼</jira@unicamp-agil.atlassian.net>              |
|   | C Traduza para o português X                                                                                                 |
|   | Almost donel                                                                                                    |
|   | Follow the link below to finish signing up to Catálogo de Serviços UNICAMP. For security, don't share this link with anyone. |
|   | Sign up                                                                                                    |
|   |                                                                                                    |
|   | Powered by Jira Service Management                                                                                           |
|   | ← Responder ← Encaminhar                                                                                                    |
|   |                                                                                                    |
|   |                                                                                                    |
|   |                                                                                                    |
|   |                                                                                                    |

Será aberta uma janela no navegador, onde você deverá digitar seu nome completo (Full name) e escolher uma senha (choose a password).

| ACCESS | Catálogo de Serviços UNICAMP                                                                 |   |
|--------|----------------------------------------------------------------------------------------------|---|
|        | Sign up to continue                                                                          | 5 |
|        | Email address                                                                                |   |
|        | Full name                                                                                    |   |
|        | Choose a password                                                                            |   |
|        | 0                                                                                            |   |
|        | By clicking <i>Sign up</i> , you agree to the Privacy Policy and this Notice and Disclaimer. |   |
|        | Sign up                                                                                      |   |

Powered by 🍫 Jira Service Management

Feito isso, você estará cadastrado e poderá fazer sua solicitação de imagem, ou enviar sua dúvida.

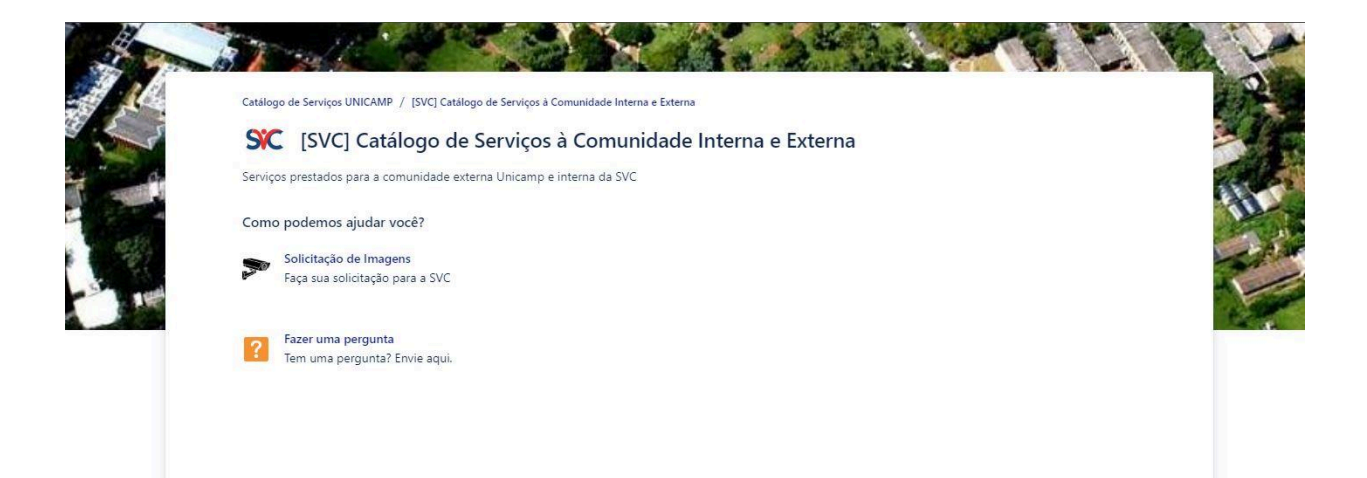